#### Windows 7 on a USB

February 9, 2012

Copyright © 2012 by World Class CAD, LLC. All Rights Reserved.

#### Windows 7 USB/DVD Download Tool

With the prevalence of large storage USB flash drives, we can create a Windows 7 installation USB drive instead of a DVD. Having a small USB operating system installation tool is convenient since the disk DVD becomes scratched and hard to after repeated read Search On а use. Engine, type "Windows 7 USB DVD download tool" and go to the Microsoft web site.

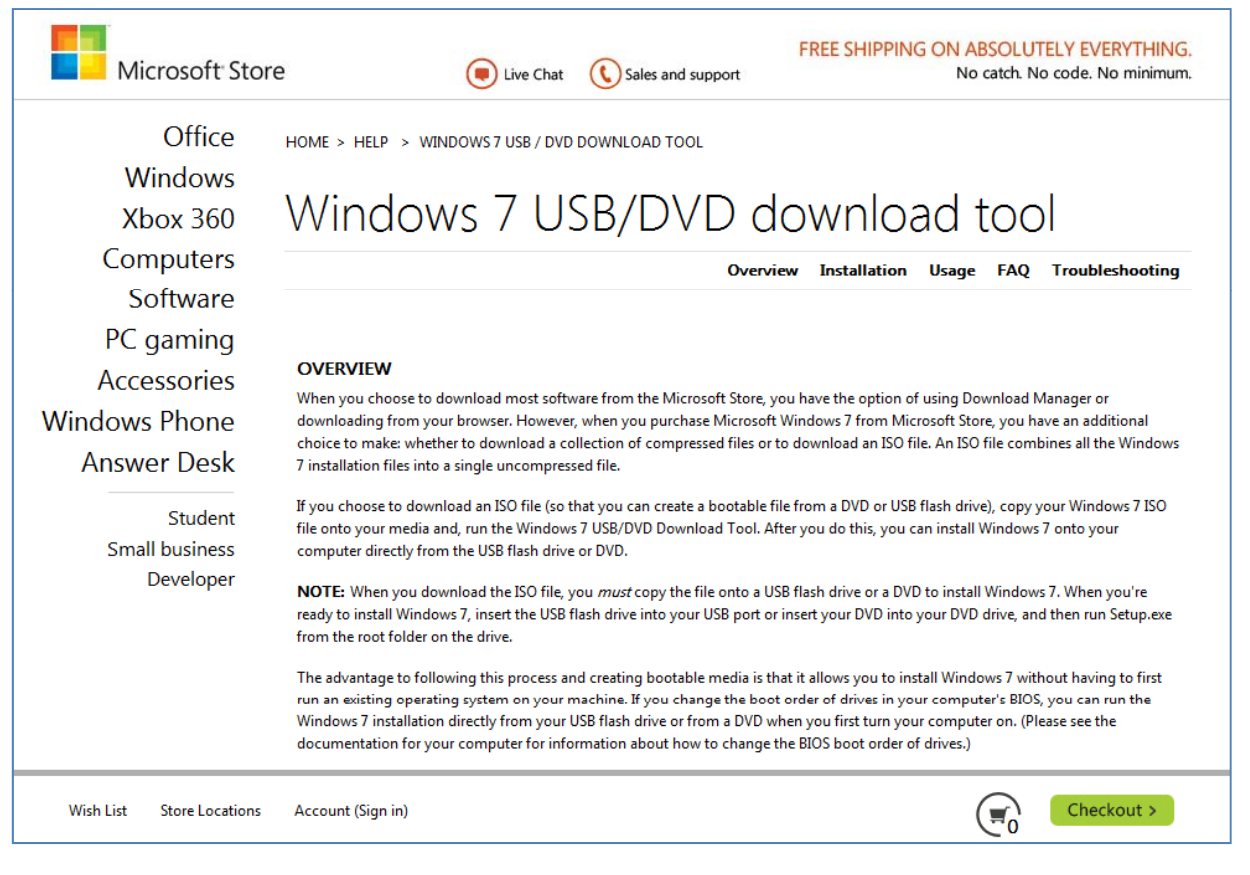

#### Download the program.

## Setup Wizard

After downloading the Windows 7 USB/DVD Download Tool the setup wizard window will open. We choose the Next button to continue.

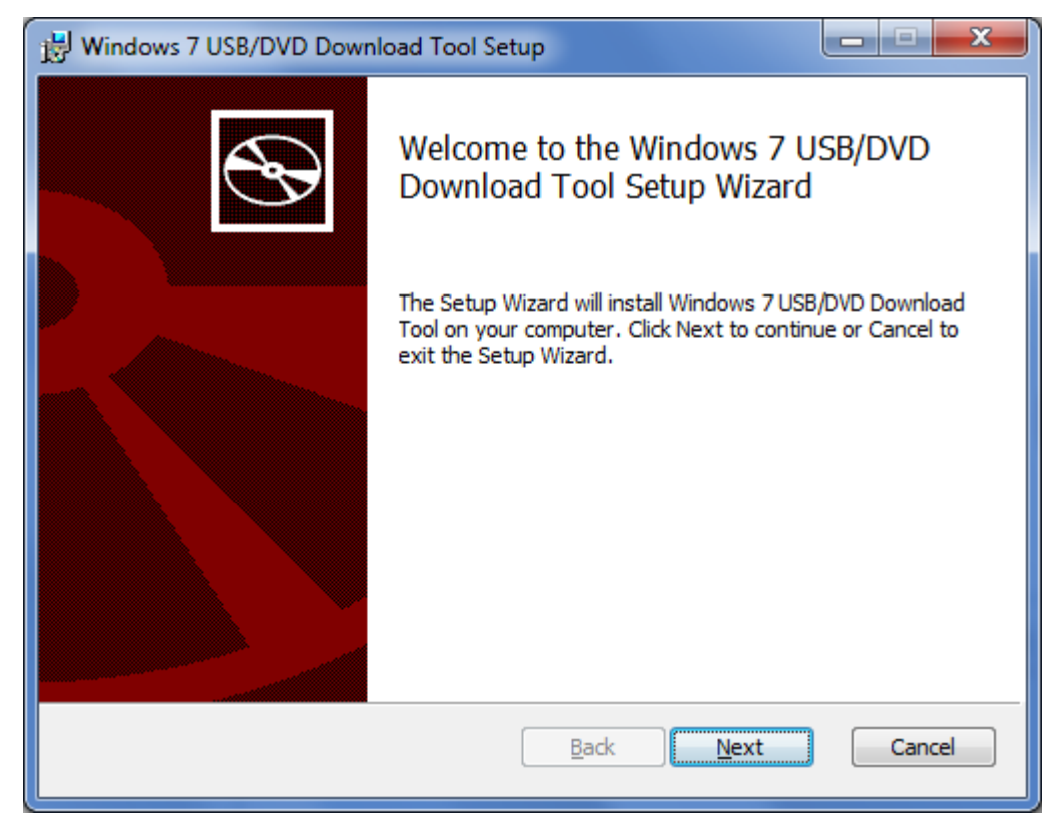

# Ready to Install

We then click on the Install button to load the applicatin..

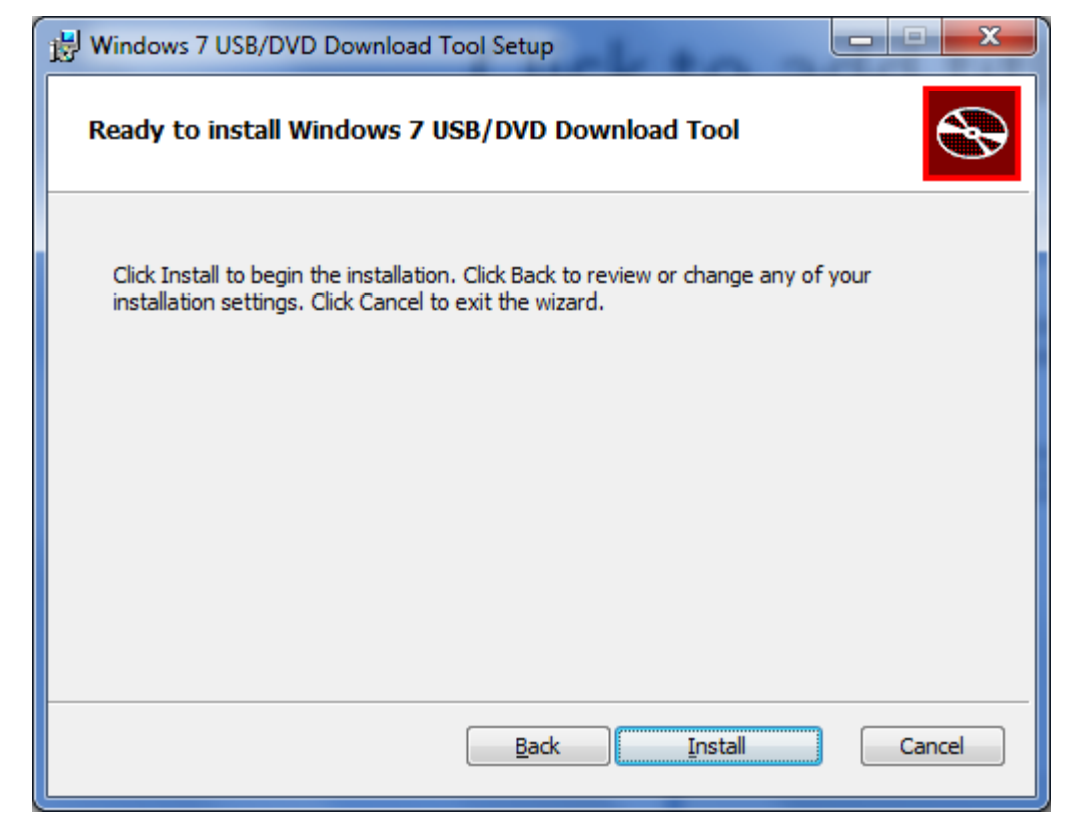

# Installing the Application

It will take several moments to load the application.

| 谩 Windows 7                                                                  | 7 USB/DVD Download Tool Setup   |        |  |  |  |
|------------------------------------------------------------------------------|---------------------------------|--------|--|--|--|
| Installing Windows 7 USB/DVD Download Tool                                   |                                 |        |  |  |  |
| Please wait while the Setup Wizard installs Windows 7 USB/DVD Download Tool. |                                 |        |  |  |  |
| Status:                                                                      | Updating component registration |        |  |  |  |
|                                                                              |                                 |        |  |  |  |
|                                                                              |                                 |        |  |  |  |
|                                                                              |                                 |        |  |  |  |
|                                                                              |                                 |        |  |  |  |
|                                                                              |                                 |        |  |  |  |
|                                                                              | <u>B</u> ack <u>N</u> ext       | Cancel |  |  |  |

# Installation Complete

We should click on the Finish button to end the loading process.

| 븅 Windows 7 USB/DVD Down | nload Tool Setup                                              |  |  |
|--------------------------|---------------------------------------------------------------|--|--|
| Ð                        | Completed the Windows 7 USB/DVD<br>Download Tool Setup Wizard |  |  |
|                          | Click the Finish button to exit the Setup Wizard.             |  |  |
|                          |                                                               |  |  |
|                          | Back Finish Cancel                                            |  |  |

# Choose the ISO File

We now should browse for \_ X Microsoft Store the Windows ISO file. We locate it and pick the Open WINDOWS 7 USB/DVD DOWNLOAD TOOL Online help button. Step 1 of 4: Choose ISO file Open 🕞 🕞 🗢 📃 Desktop 🔸 Organize 🔻 New folder Name Size Source file: 쑦 Favorites Browse Inventor 2012 📃 Desktop Downloads Inventorch 2 Recent Places Math videos Office 2010 🚞 Libraries 📗 pc hardware Next Documents l resume J Music Siemens Pictures Statistics videos \_ X Videos wcc microstation v8i 2D File folder 12/23/201 Microsoft Store Windows Op Systems ISO File folder 6/26/2011 🝓 Homegroup 600,696 KB Disc Image File en\_winxp\_pro\_with\_sp2 4/3/2011 WINDOWS 7 USB/DVD DOWNLOAD TOOL Online help 8/12/2011 Windows 7 home pre Type: Disc Image File ae File Size: 586 MB 🜉 Computer Date modified: 4/3/2011 8:06 PM Step 1 of 4: Choose ISO file File name: Windows 7 home premium ISO Images <u>Open</u> -Source file: C:\Users\Charles\Desktop\Windows 7 home premium.iso Browse When we see the source file in the textbox, we choose the Next button to Next

advance.

## Choose Media Type

We select the USB device button to identify the USB Flash drive where we want to install the Windows 7 operating system.

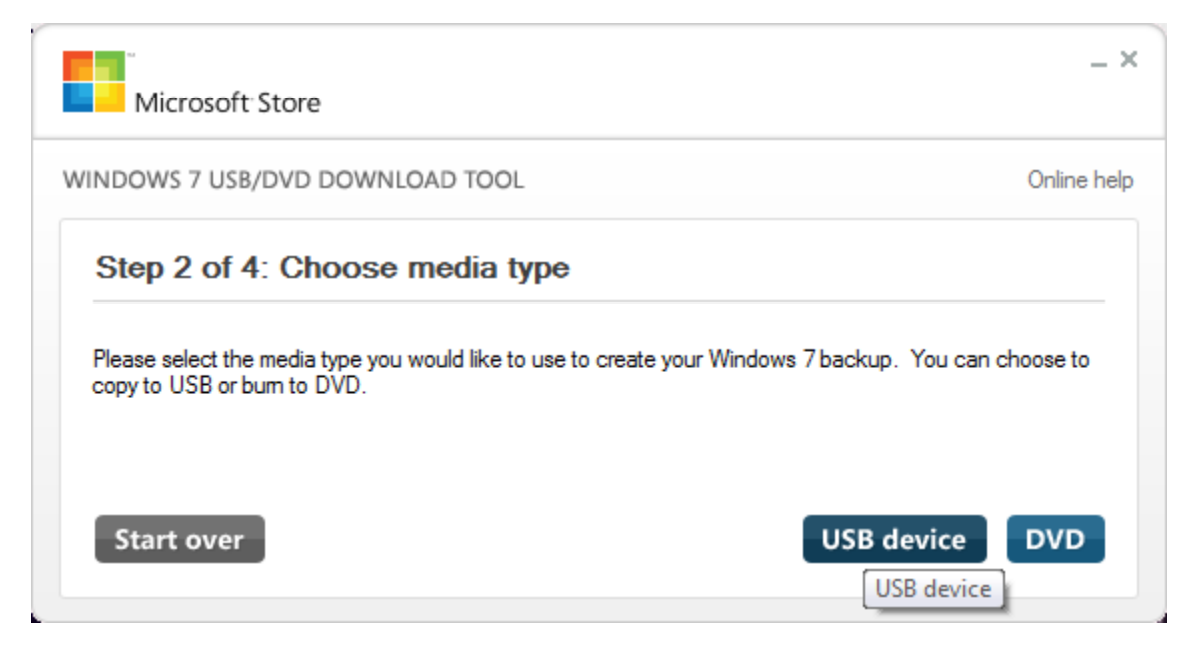

#### Insert the USB Device

We insert the USB Flash drive and pick the drive letter from the list box. We had formatted the USB drive and named the flash drive WIN7\_HOMEPR for the Windows 7 Home Premium operating system.

| Microsoft Store                                  | _ ×           |
|--------------------------------------------------|---------------|
| WINDOWS 7 USB/DVD DOWNLOAD TOOL                  | Online help   |
| Step 3 of 4: Insert USB device                   | •             |
| If your device is not displayed click "Refresh." |               |
| J:\ (WIN7_HOMEPR) - 3.7 GB Free 🔹                |               |
| Start over                                       | Begin copying |

# Creating the Bootable USB Device

It will take several minutes to create a bootable Windows 7 bootable USB flash drive.

| Microsoft Store                           | _ ×         |
|-------------------------------------------|-------------|
| WINDOWS 7 USB/DVD DOWNLOAD TOOL           | Online help |
| Step 4 of 4: Creating bootable USB device |             |
| Status' Conving files                     | 95%         |
| Status. Copying incs                      | _           |
|                                           | Cancel      |

#### Created Successfully

Eventually, the process will be complete and we can use the bootable USB flash drive to load Windows 7 Home Premium to a computer. We closed the window by selecting the X in the upper right corner.

| Microsoft Store                          | _ ×         |
|------------------------------------------|-------------|
| WINDOWS 7 USB/DVD DOWNLOAD TOOL          | Online help |
| Bootable USB device created successfully |             |
|                                          | 100%        |
| Status: Backup completed.                |             |
| Start over                               |             |

# Checking the USB Drive

We can view the files on the bootable USB flash drive and we can see the typical and files folders found on a Windows installation disk. 7 When we want to install Windows 7 with the flash drive, the enter we computer's BIOS setup and change the boot sequence to USB device first.

|                                            |                 |                         |                    |           |    | x |
|--------------------------------------------|-----------------|-------------------------|--------------------|-----------|----|---|
| Computer   Removable I                     | Disk (J:) 🕨     | <b>▼</b> 4 <sub>7</sub> | Search Removable I | Disk (J:) |    | ٩ |
| Organize 🔻 🔭 Open Share with 🔻             | Burn New folder |                         |                    | :≕ ▼ [    | 1  | ? |
| 🔆 Favorites                                | Name            | Date modified           | Туре               | Size      |    |   |
| 🧫 Desktop                                  | 퉬 boot          | 2/14/2012 5:21 PM       | File folder        |           |    |   |
| 🚺 Downloads                                | 🍌 efi           | 2/14/2012 5:21 PM       | File folder        |           |    |   |
| 🖳 Recent Places                            | 퉬 sources       | 2/14/2012 5:37 PM       | File folder        |           |    |   |
|                                            | 鷆 support       | 2/14/2012 5:38 PM       | File folder        |           |    |   |
| 🥽 Libraries                                | 🌗 upgrade       | 2/14/2012 5:38 PM       | File folder        |           |    |   |
| Documents                                  | 🛍 autorun       | 2/14/2012 5:21 PM       | Setup Information  | 1         | KB |   |
| 🎝 Music                                    | 📄 bootmgr       | 2/14/2012 5:21 PM       | File               | 375       | KB |   |
| Pictures                                   | 🚲 setup         | 2/14/2012 5:21 PM       | Application        | 110       | KB |   |
| 🛃 Videos 🤞 Homegroup                       |                 |                         |                    |           |    |   |
| 🖳 Computer                                 |                 |                         |                    |           |    |   |
| 🏭 OS (C:)                                  |                 |                         |                    |           |    |   |
| 👌 Removable Disk (J:)                      |                 |                         |                    |           |    |   |
| 🗣 Network                                  |                 |                         |                    |           |    |   |
| boot Date modified: 2/14/20<br>File folder | 012 5:21 PM     |                         |                    |           |    |   |